TEXAS INSTRUMENTS

#### 摘要

本文档随 MCT8329 客户评估模块 (EVM) 一起提供,作为 MCT8329 数据表 (MCT8329 三相无传感器梯形控制 BLDC 栅极驱动器)的补充。本用户指南详细介绍了 EVM 的硬件实现以及如何对电路板进行设置和供电。

| 1 注意事项和警告                                           | 2         |
|-----------------------------------------------------|-----------|
| 2引言                                                 | 2         |
| 3 快速入门指南                                            | 3         |
| 4 硬件和软件概述                                           | 4         |
| 4.1 硬件连接概述 - MCT8329EVM                             | 4         |
| 4.2 连接详细信息                                          | 5         |
| 4.3 MSP430FR2355 微控制器和用户界面                          | 6         |
| 4.4 LED 指示灯                                         | 7         |
| 4.5 用户可配置设置                                         | 8         |
| 5 硬件设置                                              | 10        |
| 6 MCT8329 GUI 应用                                    | 11        |
| 6.1 运行 GUI                                          | 11        |
| 6.2 离线安装程序                                          | 11        |
| 7 MSP430FR2355 接口固件                                 | 12        |
| 7.1 下载 Code Composer Studio 并导入 MSP430FR2355 接口固件代码 | 12        |
| 7.2 使用 eZ-FET 对 MSP430FR2355 进行编程                   | 13        |
| 8 原理图                                               | 14        |
| 8.1 主电源                                             | 14        |
| 8.2 连接器和接口                                          | 14        |
| 8.3 USB 转 UART                                      | 14        |
| 8.4 MCU 编程和调试                                       | 15        |
| 8.5 MSP430FR2355 MCU                                | 15        |
| 8.6 MCT8329 三相无传感器梯形控制栅极驱动器                         | <b>16</b> |
| 8.7 状态 LED                                          | 16        |
| 8.8 开关和速度输入                                         | 17        |
| 9 修订历史记录                                            | 18        |

### 商标

LaunchPad<sup>™</sup> is a trademark of Texas Instruments. 所有商标均为其各自所有者的财产。

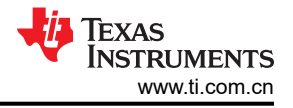

# 1 注意事项和警告

请遵守 EVM 板上印刷的以下注意事项和警告。

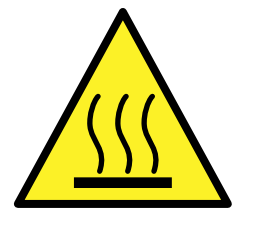

CAUTION 表面高温!接触会导致烫伤。请勿触摸。操作时请采取 适当的预防措施。

# 2 引言

MCT8329 是一款具有无代码无传感器梯形控制的 4.5V 至 60V 三相 BLDC 栅极驱动器 IC,适用于电机驱动应用。MCT8329 具有三个半桥栅极驱动器,每个驱动器都能够驱动高侧和低侧 N 沟道功率 MOSFET。该器件使用内部电荷泵生成合适的栅极驱动电压,使用自举电路增强高侧 MOSFET。具有涓流电荷泵,支持 100% 占空比。此栅极驱动架构支持高达 1A 的峰值栅极驱动拉电流和 2A 的峰值栅极驱动灌电流。MCT8329 可由单电源供电,支持 4.5V 至 60V 的宽输入电源电压范围。I2C 接口型号 (MCT8329A1I) 还提供标准 I2C 接口,可通过外部控制器配置各种器件设置和读取故障诊断信息。

MCT8329EVM 包括板载 FTDI 芯片和板载 MSP430FR2355 MCU,前者用于将 USB 通信从 Micro-USB 连接器转 换为 UART,后者可与 MCT8329 连接。MCT8329EVM 还可以为 MCT8329 器件的 SPI 型号提供 SPI 通信。提供了许多可供用户选择的跳线、电阻器、连接器和测试点来评估器件的许多功能并配置器件专用设置。

本文档是 MCT8329EVM 配套的入门指南。本用户指南旨在方便工程师设计、实施和验证 MCT8329 器件的参考 硬件。

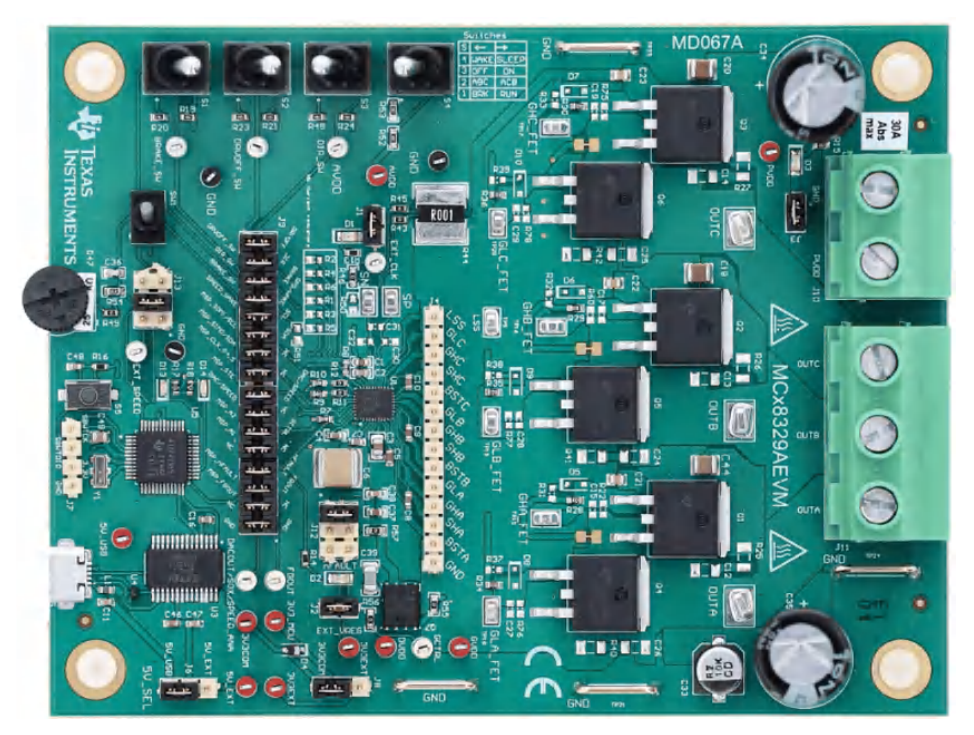

图 2-1. MCT8329EVM 印刷电路板 (PCB - 顶视图)

MCT8329EVM 需要一个建议工作电压范围为 4.5V 至 60V 的电源。若要设置 EVM 并为其供电,请按照以下顺序 操作:

- 1. 将电机相位连接到连接器 J11 上的 A、B、C。
- 2. 请勿打开电源。将电机电源连接到连接器 J10 上的 PVDD 和 GND。
- 3. 选择 J6 至 5V\_USB 和 J8 至 3V3COM 以通过 USB 电源为 MSP430 供电。
- 4. 将 Micro-USB 线缆连接到计算机中。
- 5. 将电位计按顺时针旋转,使电机上电后速度为零。
- 6. 将开关 S1 切换至项部位置可配置 BRAKE = RUN,将 S2 切换至项部位置可配置 DRVOFF = ON,将 S3 切 换至底部位置可配置 DIR = ABC,并将 S4 切换至底部位置可配置为 WAKE。
- 7. 将开关 SW1 向左切换,可将 SPEED/WAKE 引脚配置为 SPEED 模式,并将 DACOUT/SOx/SPEED\_ANA 引 脚配置为 DACOUT 模式。请注意,将开关 SW1 向右切换可将 SPEED/WAKE 引脚配置为 WAKE 模式,并将 DACOUT/SOx/SPEED\_ANA 引脚配置为 SPEED\_ANA 模式。当 SW1 向右切换时,开关 S4 可用于将器 件置于 SLEEP 或 WAKE 模式,电位计 R47 可用于向 DACOUT/SOx/SPEED\_ANA 引脚施加模拟电压。
- 8. 选择 J12 至最左侧位置(靠近 C6),可将 AVDD 应用于 VREG。
- 9. 选择 J13 至中间位置,可将电位器 R47 的模拟电压施加到 SPEED/WAKE 引脚。
- 10. 打开电机电源。
- 11. 使用电位器 R47 来控制电机的速度,使用开关来禁用电机驱动器、改变方向或对电机施加制动。或者,使用 GUI(如节6所示)来监控电机的实时速度,将 MCT8329 置于低功耗睡眠模式,并读取 LED 的状态。

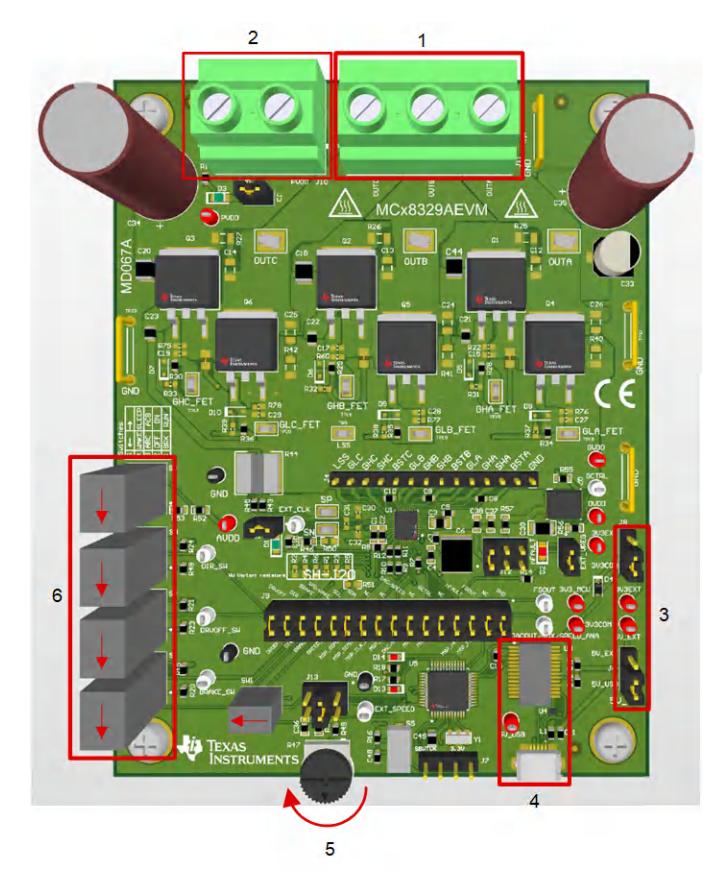

图 3-1. 快速入门指南参考

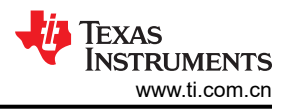

# 4 硬件和软件概述

### 4.1 硬件连接概述 - MCT8329EVM

图 4-1 展示了 MCT8329EVM 评估模块的主要模块。MCT8329EVM 可在 4.5V 至 60V 的输入电源电压范围内工 作。MCT8329EVM 包含具有六个外部 N 沟道功率 MOSFET 的功率级(MOSFET 器件型号:CSD18536KTTT) 和无源器件。MCT8329EVM 还具有一个 1mΩ 的电流检测分流电阻器和一个由 GCTRL 控制的用于生成 VREG 的外部 N 沟道 MOSFET。

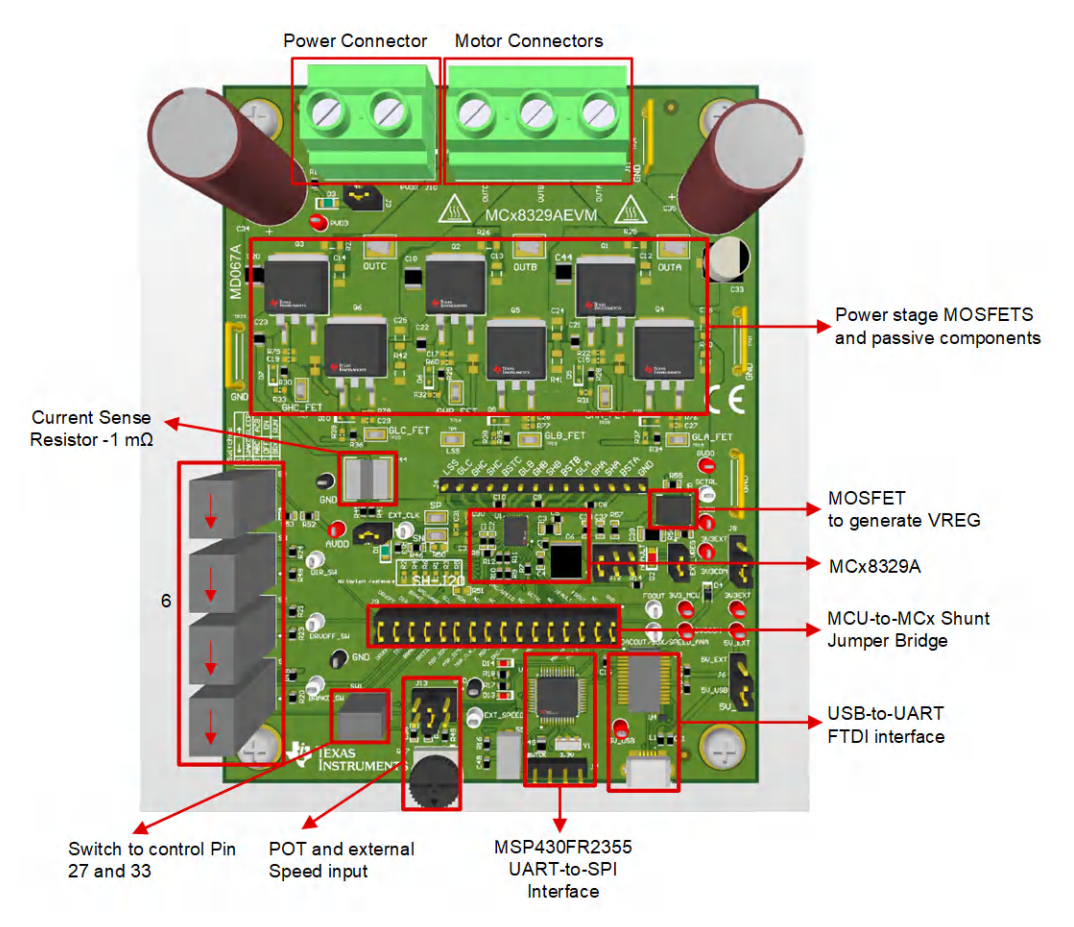

图 4-1. MCT8329EVM 主要硬件模块

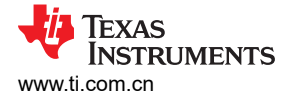

### 4.2 连接详细信息

图 4-2 展示了为驱动三相无传感器无刷直流电机旋转,需将电机与 MCT8329EVM 进行的连接。

4.5V 至 60V 电源连接到连接器 J10 上的 PVDD 和 GND 端子。

BLDC 电机的三相直接连接到 MCT8329EVM 上提供的螺钉端子连接器 J11 的 A、B 和 C 端子。

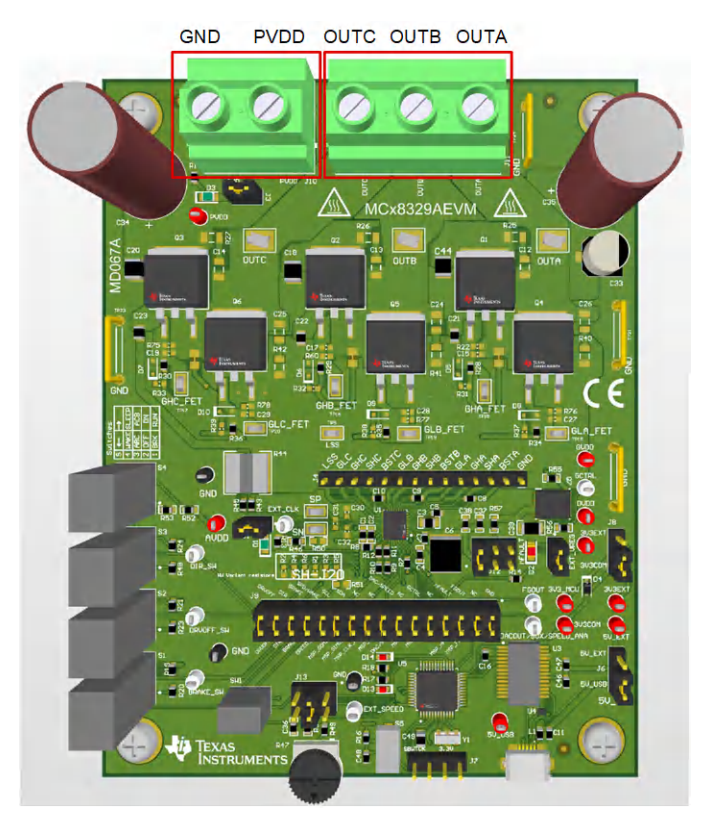

图 4-2. 从电机到 MCT8329EVM 的连接

图 4-3 展示了 MSP430FR2355 微控制器 micro-USB 电缆插入 MCT8329EVM 的位置,以便提供评估模块和 GUI 之间的通信。USB 数据和 USB 的 5V 电源转换为 UART 数据和 3.3V 电源,以为 MSP430FR2355 微控制器供 电。USB 电源在 5V 电压下电流被限制在 500mA,FTDI 芯片在 3.3V 电压下电流被限制在 30mA。如果用户希望 为这些电源轨提供更多电流,可以使用 5V\_SEL 跳线 J3 和 3V3\_SEL 跳线 J5 连接外部电源轨。

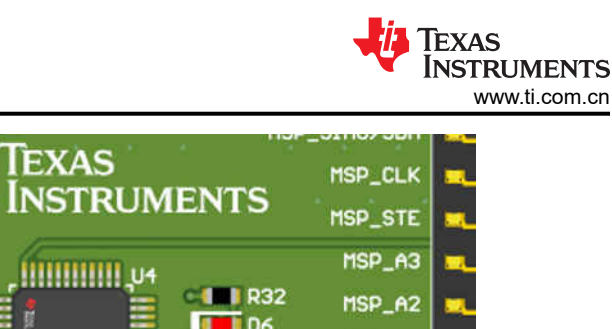

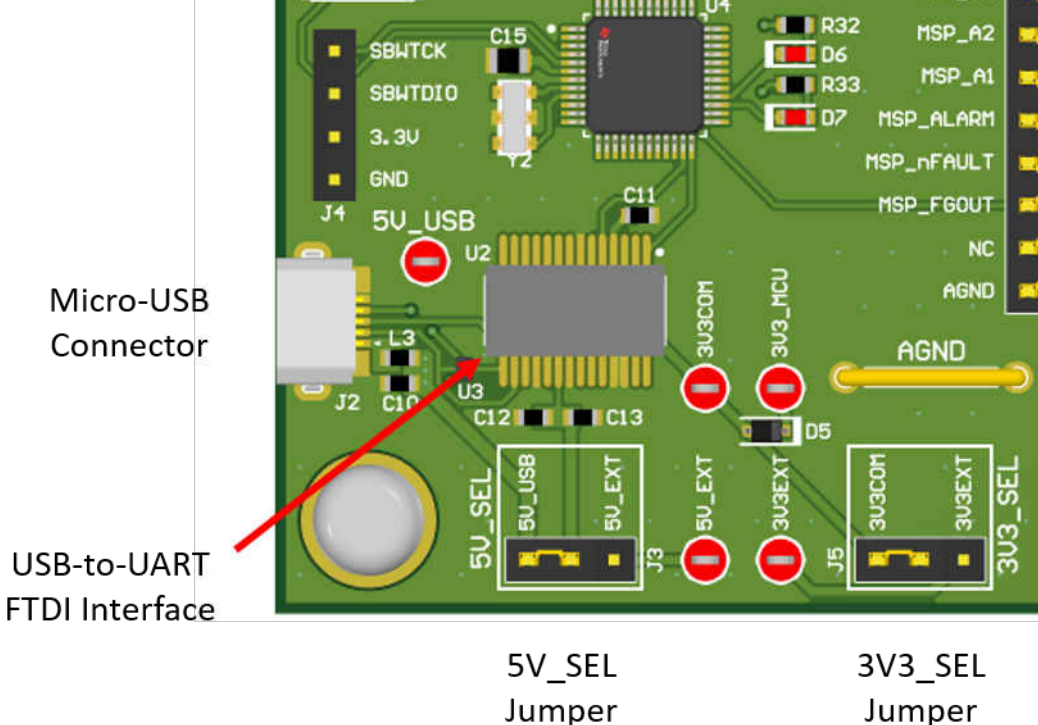

C14 R31

RST

### 图 4-3. MCT8329EVM 的 Micro-USB 连接器和 UART

### 4.3 MSP430FR2355 微控制器和用户界面

MCT8329EVM 包括 MSP430FR2355 低功耗 MCU (如图 4-4 所示),以便通过 I2C 与 MCT8329 通信。

要对 MSP430FR2355 进行编程,必须将外部 MSP430 FET 编程器连接到 Spy-Bi-Wire (SBW) 接口连接器 J4。 许多 MSP430 LaunchPad<sup>™</sup> 提供板载 eZ-FET 调试探针,可通过跳线连接到 MCT8329EVM,从而将固件刷写到 MSP430FR2355 微控制器中。

用户可以随时使用复位 (RST) 按钮进行复位并重启 MCU 程序。两个低电平有效 LED (D13 和 D14)也可用于调试目的。

最后,32 引脚连接器 J9 上的分流跳线桥连接微控制器和 MCT8329 之间的所有信号。可以根据需要插入或移除 这些跳线,将微控制器与栅极驱动器隔离。这可用于微控制器信号调试或将 MCT8329EVM 作为带有外部微控制 器的独立栅极驱动器使用。

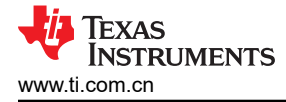

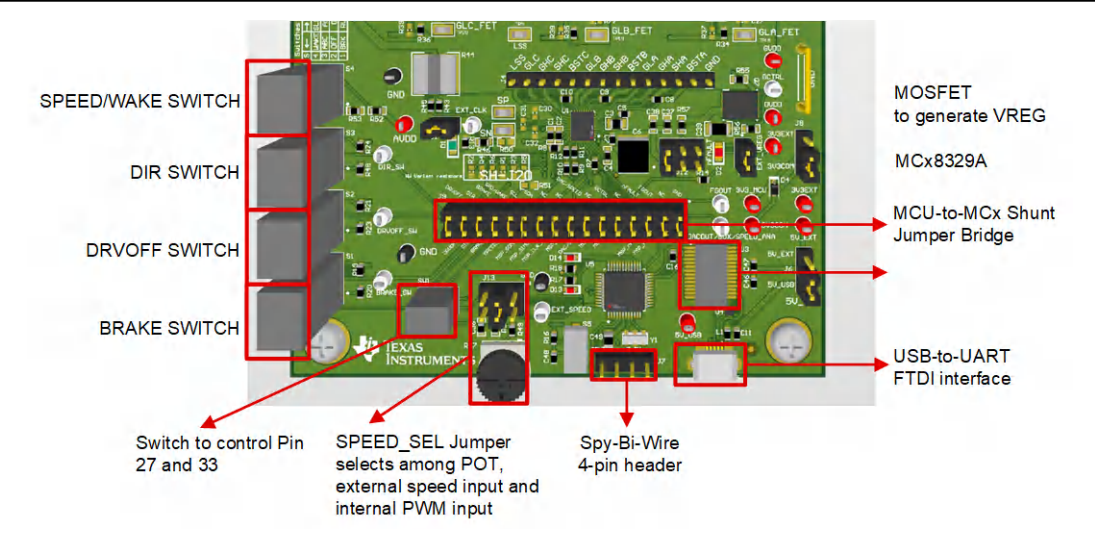

#### 图 4-4. MCT8329EVM 上的 MSP430FR2355 MCU 和用户界面

### 4.4 LED 指示灯

MCT8329EVM 具有 5 个状态 LED,可指示电源的状态和评估模块的功能。默认情况下,VM LED 和 3.3V 降压 LED 会在电路板通电且程序已刷入微控制器时亮起。表 4-1 显示 LED 说明,上电过程中点亮的 LED 以粗体显示,图 4-5 显示 LED 的位置。

#### 表 4-1. MCT8329EVM LED 说明(上电后默认状态以粗体显示)

| 标识符 | 名称       | 颜色 | 说明               |
|-----|----------|----|------------------|
| D1  | AVDD 稳压器 | 绿色 | 接通 AVDD 时亮起。     |
| D2  | nFAULT   | 红色 | MCT8329 发生故障时亮起  |
| D3  | PVDD     | 绿色 | 在 PVDD 上施加电压时亮起。 |
| D13 | MSP_LED1 | 红色 | 用于 UART 或调试      |
| D14 | MSP_LED2 | 红色 | 用于 UART 或调试      |

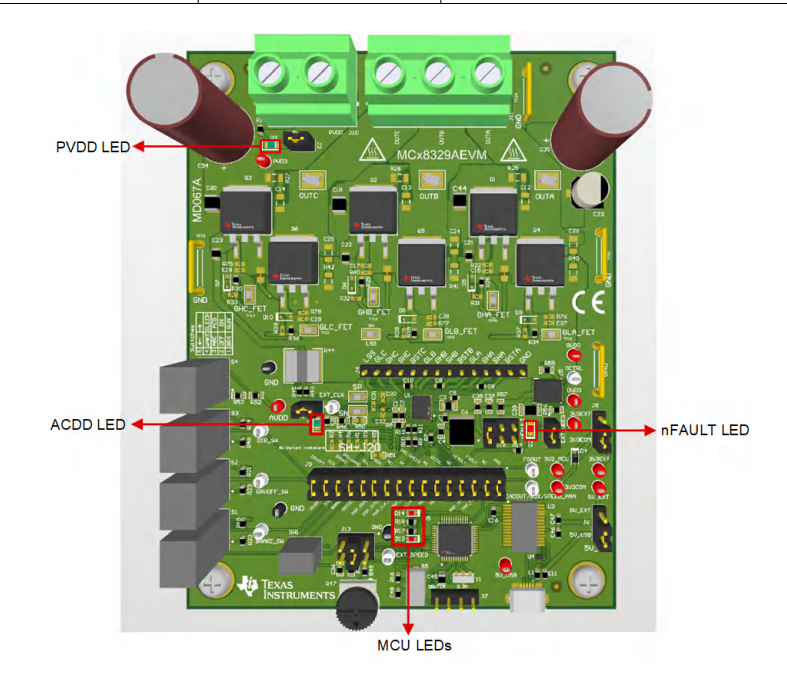

#### 图 4-5. MCT8329EVM LED

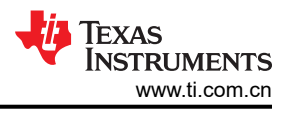

### 4.5 用户可配置设置

MCT8329EVM 整个评估板上包含各种用户可选的跳线、开关和电阻器,用于配置设置。表 4-2 总结了所有这些可 配置设置。

| 标识符 | 设置名称          | 说明                            | 层  | 位置               | 功能                                         |
|-----|---------------|-------------------------------|----|------------------|--------------------------------------------|
| J8  | 3V3_SEL       | 为 MCU 电源选择 3.3V               | 顶层 | J8 = 3V3EXT      | 外部                                         |
|     |               |                               |    | J8 = 3V3COM      | 来自 FTDI (30mA)                             |
| J6  | 5V_SEL        | 为 FTDI 电源选择 5V                | 顶层 | J6 = 5V_EXT      | 外部                                         |
|     |               |                               |    | J6 = 5V_USB      | 来自 USB 电源<br>(500mA)                       |
| J13 | SPEED_SEL     | 选择 SPEED 输入源                  | 顶层 | J13 = EXT        | 外部 EXT_SPEED<br>测试点                        |
|     |               |                               |    | J13 = POT        | 来自电位计 R47。                                 |
|     |               |                               |    | J13 =<br>INT_PWM | 来自内部 PWM。通<br>过旋转 POT R47 可<br>改变 PWM 占空比。 |
| J9  | MSP 到 MCx 分流跳 | 插入跳线时,将来自 MCU 和用户开            | 顶层 | DRVOFF_SW        | DRVOFF                                     |
|     | 桥             | 关的信号连接到 MCT8329               |    | DIR_SW           | DIR                                        |
|     |               |                               |    | BRAKE_SW         | BRAKE                                      |
|     |               |                               |    | SPEED_WAKE       | SPEED/WAKE                                 |
|     |               |                               |    | MSP_POCI/SCL     | SCL                                        |
|     |               |                               |    | MSP_PICO/SDA     | SDA                                        |
|     |               |                               |    | MSP_CLK          | NC                                         |
|     |               |                               |    | MSP_STE          | NC                                         |
|     |               |                               |    | DAC/SPEED        | DAC/SPEED                                  |
|     |               |                               |    | MSP_A2           | NC                                         |
|     |               |                               |    | MSP_A1           | GCTRL                                      |
|     |               |                               |    | NC               | NC                                         |
|     |               |                               |    | MSP_nFAULT       | nFAULT                                     |
|     |               |                               |    | MSP_FGOUT        | FGOUT                                      |
|     |               |                               |    | NC               | NC                                         |
|     |               |                               |    | GND              | GND                                        |
| J12 | VREG_SEL      | 选择 VREG 电源                    | 顶层 | 左侧位置             | VREG 由 AVDD 供电                             |
|     |               |                               |    | 中间位置             | VREG 由外部供电。                                |
|     |               |                               |    | 右侧位置             | VREG 由 MOSFET<br>Q7 供电                     |
| J1  | AVDD LED      | 将 AVDD LED 连接到 3.3V 上拉电<br>阻。 | 顶层 | 连接               | 接通 AVDD 时,D1<br>亮起。                        |
| J2  | nFAULT LED    | 将 nFAULT LED 连接至 3.3V 上拉电阻。   | 顶层 | 连接               | nFAULT 被拉低时,<br>D2 亮起。                     |
| J3  | PVDD LED      | 将 PVDD LED 连接至 3.3V 上拉电<br>阻。 | 顶层 | 连接               | 向 PVDD 施加电压<br>时,D3 亮起。                    |
| S1  | BRAKE         | 打开所有低侧 MOSFET                 | 顶层 | 底层               | 启用制动                                       |
|     |               |                               |    | 顶层               | 禁用制动                                       |
| S2  | DRVOFF        | 禁用栅极驱动器                       | 顶层 | 底层               | 禁用 MCT8329                                 |
|     |               |                               |    | 顶层               | 启用 MCT8329                                 |
| S3  | DIR           | 控制电机旋转方向。                     | 最优 | 底层               | ABC                                        |
|     |               |                               |    | 顶层               | ACB                                        |

表 4-2. MCT8329EVM 上用户可选设置的说明(默认情况以粗体表示)

| 标识符 | 设置名称       | 说明                                                            | 层  | 位置 | 功能                                                                                           |
|-----|------------|---------------------------------------------------------------|----|----|----------------------------------------------------------------------------------------------|
| S4  | SPEED/WAKE | 将 SPEED/WAKE 引脚拉至 AVDD 和<br>GND                               | 最优 | 底层 | SPEED/WAKE 引脚<br>被拉至 AVDD。                                                                   |
|     |            |                                                               |    | 顶层 | SPEED/WAKE 引脚<br>被拉至 GND。                                                                    |
| SW1 | 不适用        | 将 SPEED/WAKE 引脚配置为<br>SPEED 模式并配置 DACOUT/SOx/<br>SPEED_ANA 引脚 | 顶层 | 左侧 | 将 SPEED/WAKE 引<br>脚配置为 SPEED 模<br>式,并将<br>DACOUT/SOx/<br>SPEED_ANA 引脚配<br>置为 DACOUT 模<br>式。  |
|     |            |                                                               |    | 右侧 | 将 SPEED/WAKE 引<br>脚配置为 WAKE 模<br>式,并将<br>DACOUT/SOx/<br>SPEED_ANA 引脚配<br>置为 SPEED_ANA<br>模式。 |

# 表 4-2. MCT8329EVM 上用户可选设置的说明(默认情况以粗体表示) (continued)

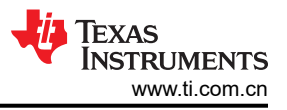

# 5 硬件设置

运行电机所需的硬件包含 MCT8329EVM、Micro-USB 电缆和具有 4.5V 至 60V 直流输出的电源。按照以下步骤 启动 MCT8329EVM:

- 1. 将直流电源连接到接头 J10。连接到 PVDD 和 GND。
- 2. 应用用户可配置的跳线设置。更多信息,请参阅节4.5。
- 3. 将程序刷入 MCU 中, 如节 4 中所述。在 GUI 编译器中启动 GUI 并断开 4 引脚 JTAG 连接。
- 4. 将 Micro-USB 电缆连接到 MCT8329EVM 和计算机。
- 5. 打开电源并为 PCB 上电。

如果将 MCT8329EVM 与外部微控制器一起使用,请从跳线桥 J9 上移除所有分流跳线。将外部跳线从外部 MCU 连接到跳桥的左侧。

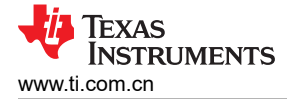

# 6 MCT8329 GUI 应用

MCT8329EVM 提供 USB-UART 接口,作为主机 PC 和 MCT8329 器件之间的通信网桥,并通过使用 MSP430FR2355 微控制器,配置各种器件设置和读取故障诊断信息。可通过此通信接口,将 MCT8329 GUI 与 MCT8329 进行连接并对其进行配置。

通过 TI 云库访问 MCT8329A GUI。

### 6.1 运行 GUI

MCT8329A GUI 可以直接在 Web 浏览器 (支持 Google Chrome 和 Firefox )中运行。

| Device connection status      |                           |                                                                                                    |                                            |  |
|-------------------------------|---------------------------|----------------------------------------------------------------------------------------------------|--------------------------------------------|--|
| MCT8329AEVM                   |                           | README.md                                                                                                    |                                            |  |
| This GUI supports MCT832SAEVM | 1 all 1 all /             | This demo requires the MCT8329A EVM.                                                                                                    |                                            |  |
| UICK ACTIONS                  |                           | To start, please plug the EVM board into your compute<br>close this README md file.                                                                                                | ers USB port and                           |  |
|                               |                           | The GUI should automatically connect with your EVM.                                                                                                    |                                            |  |
| ✿ Start Guided Tuning →       | Fer 1                     | <ul> <li>You can click the Sutton in the status bar al<br/>GUI to connect to the EVM.</li> <li>Once connected, clicking on the Sutton in t<br/>disconnect from the EVM.</li> </ul> | t the bottom of the<br>the status bar will |  |
| ot View All Tuning Settings → |                           | SHORT-CUT KEY MAPPINGS<br>Shift + 'O' => Open Memory Browser<br>Shift + 'A' => Open NVM Programming                                                                                |                                            |  |
|                               |                           | To see this readme again once it has been closed, ple                                                                                                    | ase select Help / View                     |  |
|                               |                           | VERSION HISTORY                                                                                                    |                                            |  |
| ✓ View Register Map →         | an 1 m.                   | 1.0.0                                                                                                    |                                            |  |
|                               |                           | Initial release                                                                                                    |                                            |  |
| ◄ View Virtual Oscilloscope → | User's Guide Tuning Guide |                                                                                                    |                                            |  |
| 1                             |                           | 1                                                                                                    |                                            |  |
|                               |                           |                                                                                                    |                                            |  |
|                               |                           |                                                                                                    |                                            |  |
|                               |                           |                                                                                                    |                                            |  |
|                               |                           |                                                                                                    |                                            |  |
|                               |                           |                                                                                                    |                                            |  |
|                               |                           |                                                                                                    |                                            |  |
|                               |                           | -                                                                                                    | 0.055                                      |  |
|                               |                           | Don't show again!                                                                                                    | ULOUL.                                     |  |
|                               |                           |                                                                                                    |                                            |  |

图 6-1. MCT8329A GUI

加载 GUI 后,按照 GUI 的指导调谐部分一步一步地配置器件。

### 6.2 离线安装程序

或者,可以使用 TI 云库中的下载功能来下载和离线安装 MCT8329A GUI。以下是 MCT8329A GUI 的离线安装步骤:

- 1. 访问 dev.ti.com/gallery 并搜索 MCT8329。
- 2. 将光标放在下载(向下箭头)按钮上。
- 3. 选择合适的操作系统(Linux、MAC 或 Windows),然后点击操作系统。(注意:请勿点击运行时)
- 4. 随后开始下载 zip 文件。解压缩文件并点击 .exe 文件,离线安装 MCT8329A GUI。

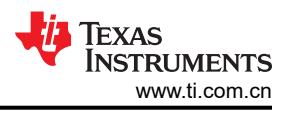

# 7 MSP430FR2355 接口固件

MCT8329EVM 上的 MSP430FR2355 进行了预编程,包含 PC GUI 与 MCT8329 通信所需的固件。若要对 MSP430FR2355 上的自定义代码进行重新编程或闪存处理,用户需要一个包含 eZ-FET 调试探针的外部 MSP430 LaunchPad<sup>™</sup>。在这个示例中,我们使用 <u>MSP-EXP430FR2355 LaunchPad 开发套件</u>来提供调试探针。按照以下 步骤下载 MCT8329EVM 代码,以便与 GUI 配合使用。

### 7.1 下载 Code Composer Studio 并导入 MSP430FR2355 接口固件代码

- 1. 将 "MCT8329EVM\_MSP430FR2355\_Firmware\_GUI.zip" 解压到计算机上的某个位置。
- 2. 下载最新版本的 Code Composer Studio。此下载会在目录 C:\ti 中设置一个 ti 文件夹。
  - a. 接受所有协议,默认安装位置,然后点击 Next 继续完成菜单操作。
  - b. 在 *Select Components* 窗口中,确保选中 *MSP430 Low-Power MCUs*,安装 MSP430 LaunchPad 评估 套件所需的包。
- 3. 安装后,运行 CCS 并选择一个文件夹或默认文件夹作为工作区来存储任何新项目。可以根据用户的偏好更改 位置和命名规则。点击"OK"按钮以接受。
- 4. 在 CCS 中,点击"Project"选项卡并选择 Import CCS Projects。点击 Browse。
- 5. 选择在步骤 1 中安装的 MCT8329EVM\_MSP430FR2355\_Firmware\_GUI 文件夹。
- 6. 将工程 MCT8329EVM\_MSP430FR2355\_Firmware\_GUI 导入您的工作区,如图 7-1 所示。

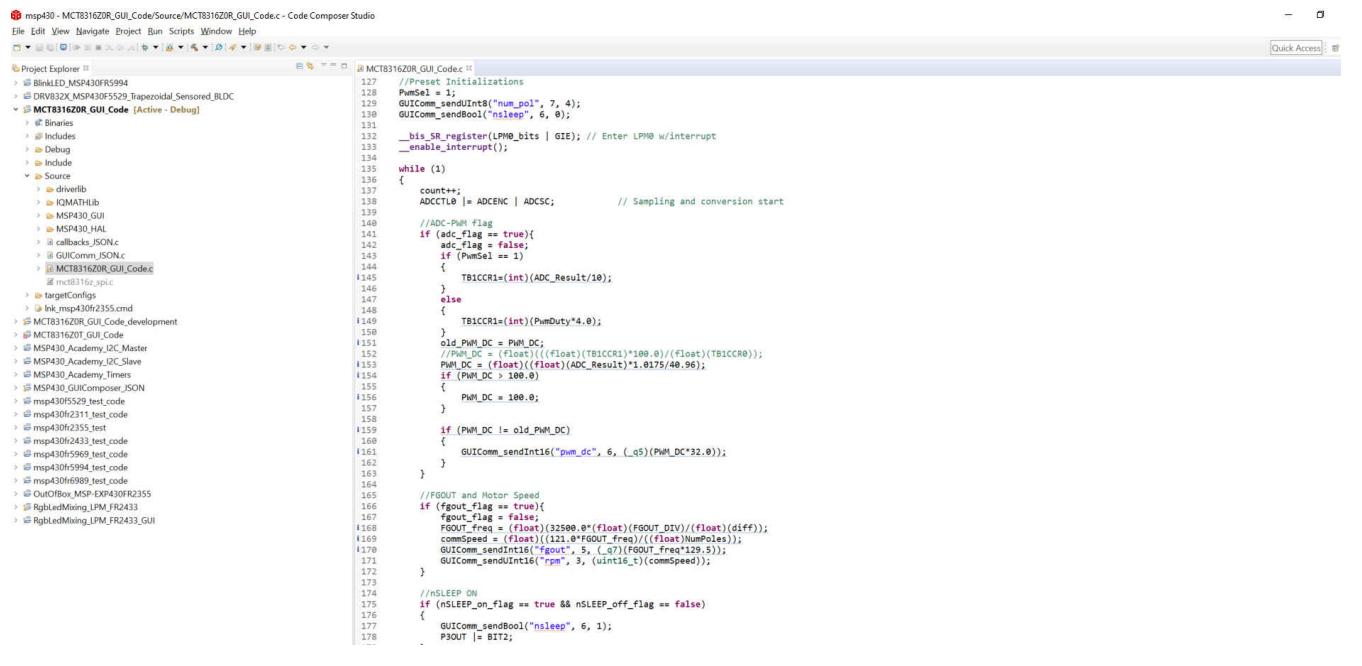

#### 图 7-1. Code Composer Studio 中的 MSP430FR2355 接口固件代码

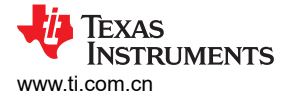

### 7.2 使用 eZ-FET 对 MSP430FR2355 进行编程

MSP430FR2355 LaunchPad 上的 eZ-FET 调试探针使用 SPI-by-Wire JTAG 接口对 MCT8329EVM 上的 MSP430FR2355 MCU 进行编程。有关包含板载 eZ-FET 调试探针的 MSP430 LaunchPad,请参阅 MSP430 LaunchPad 开发套件。

- 1. 从 MSP430 LaunchPad 上移除 GND、3V3、SBWTDIO 和 SBWTCK 跳线。
- 2. 将 GND、3V3、SBWTCK 和 SBWTDIO 信号 LaunchPad eZ-FET 侧的顶部引脚连接到 MCT8329EVM 的 J7 上的相应引脚,如表 7-1 和图 7-2 所示。
- 3. 将 Micro-USB 电缆连接到 MSP430 LaunchPad 和 PC。
- **4.** 点击 "Build Project" 图标或 *Ctrl* + *B*,验证工程是否构建成功。如有需要,从 "Console" (控制台)上接受任 何更新。
- 5. 点击"Debug Project"(调试项目)以设置调试会话,然后按"Play"(播放)按钮运行代码。
- 6. 停止调试会话,关闭 Code Composer Studio,断开 SPI-by-Wire 跳线,并从 MSP430 LaunchPad 上拔下 Micro-USB 电缆。

| 表 7-1. 对 MSP430FR235 | 5 进行编程所需的 | SPY-BI-Wire | 接口 |
|----------------------|-----------|-------------|----|
|----------------------|-----------|-------------|----|

| MSP430 LaunchPad(eZ-FET 调试探针侧)(J101) | MCT8329EVM 4 引脚 SPI-by-Wire 接头 (J7) |
|--------------------------------------|-------------------------------------|
| GND                                  | GND                                 |
| 3V3                                  | 3.3V                                |
| SBWTDIO                              | SBWTDIO                             |
| SBWTCK                               | SBWTCK                              |

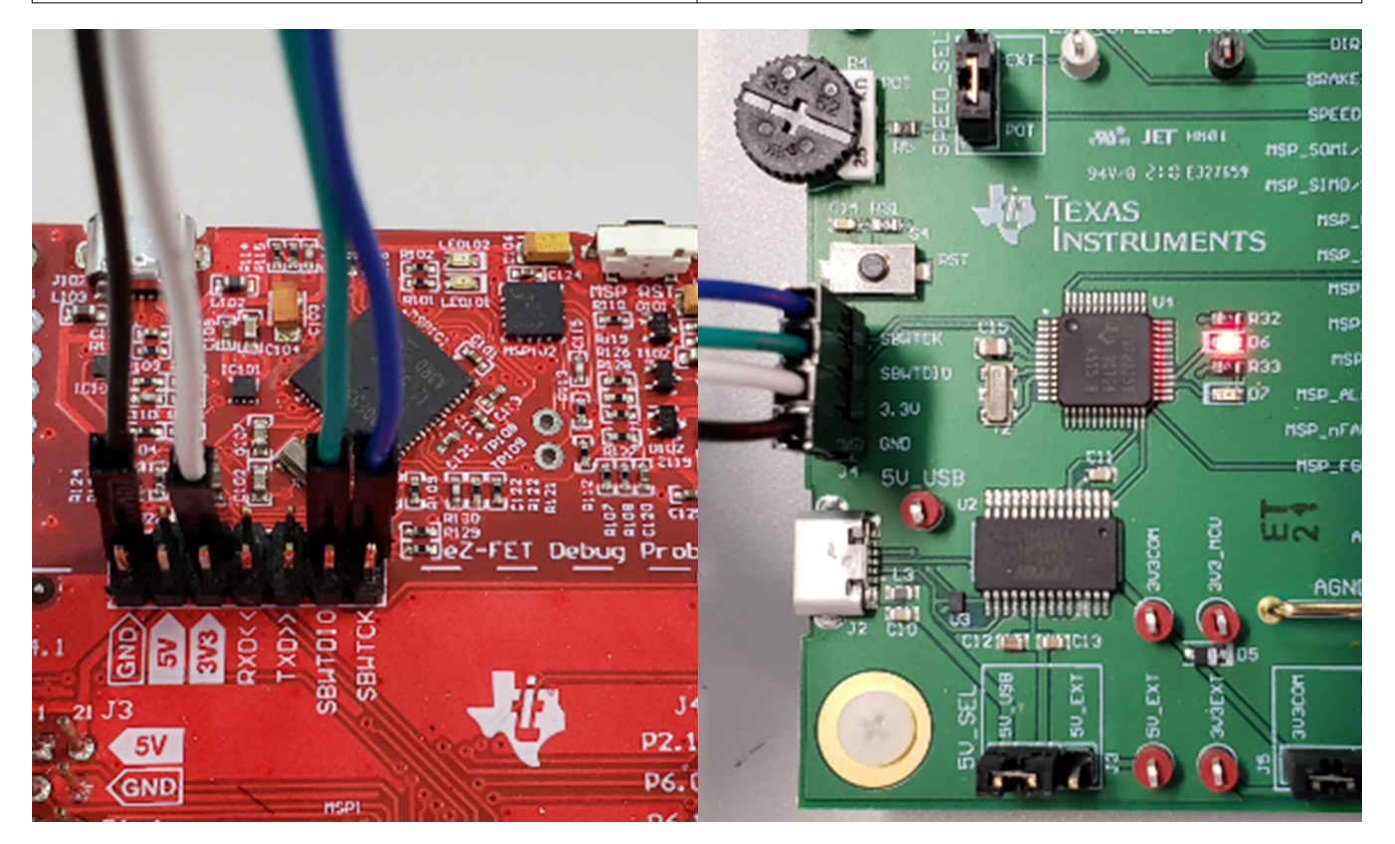

图 7-2. MSP430 LaunchPad eZ-FET 探针连接到 MCT8329EVM

#### 原理图

# 8 原理图

### 8.1 主电源

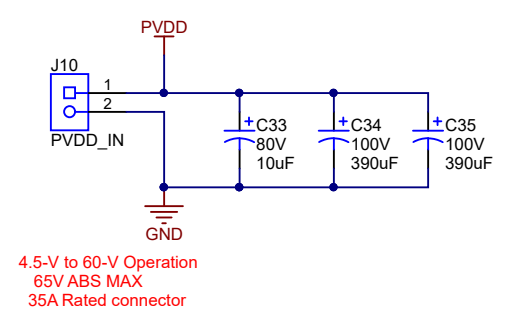

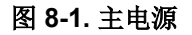

8.2 连接器和接口

### 8.3 USB 转 UART

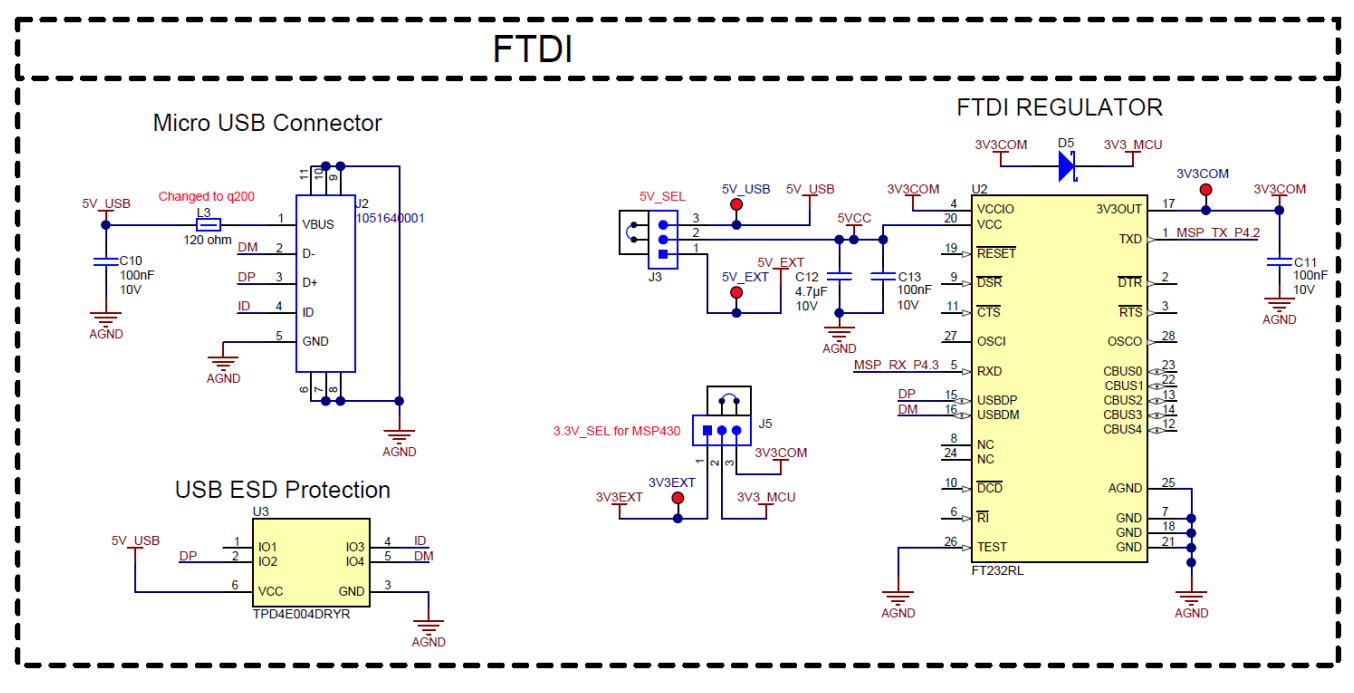

图 8-2. USB 转 UART 原理图

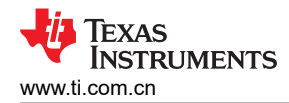

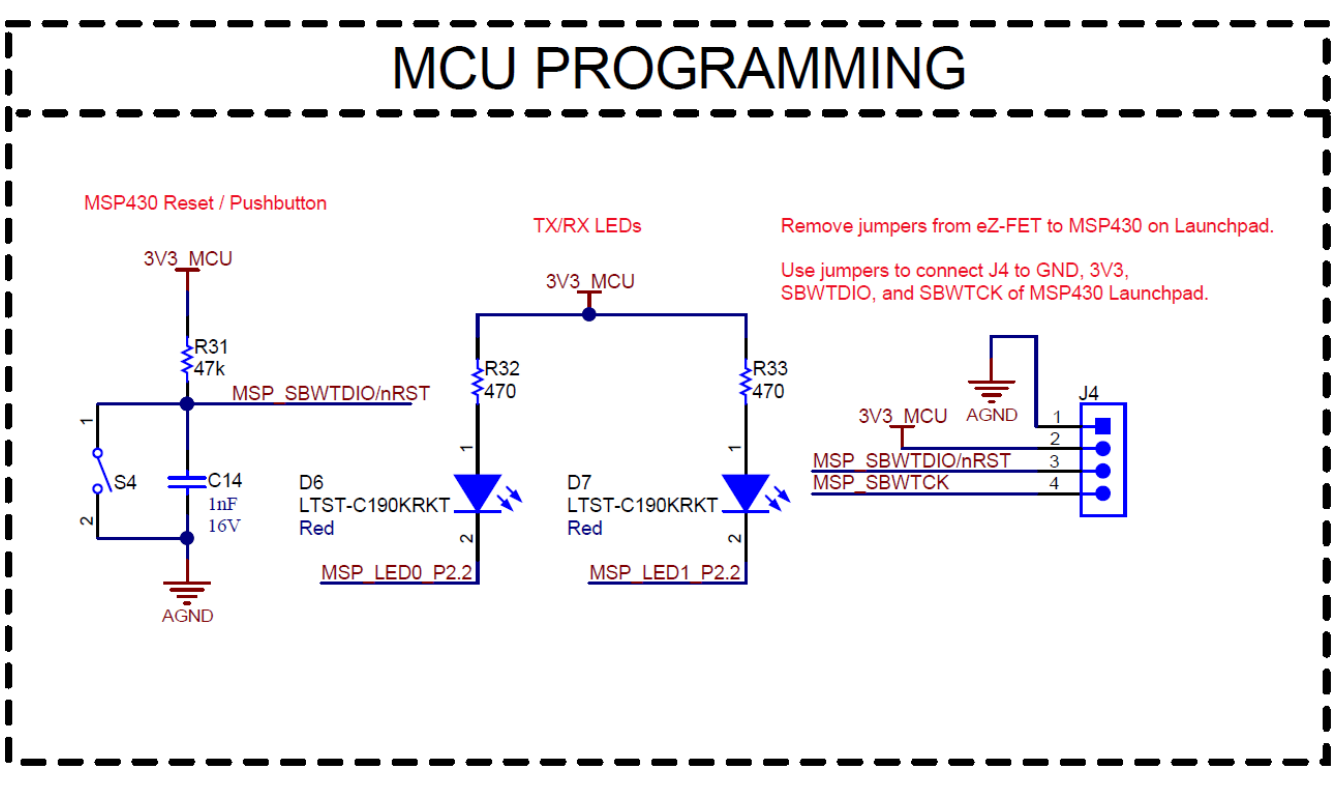

### 图 8-3. MCU 编程和调试原理图

### 8.5 MSP430FR2355 MCU

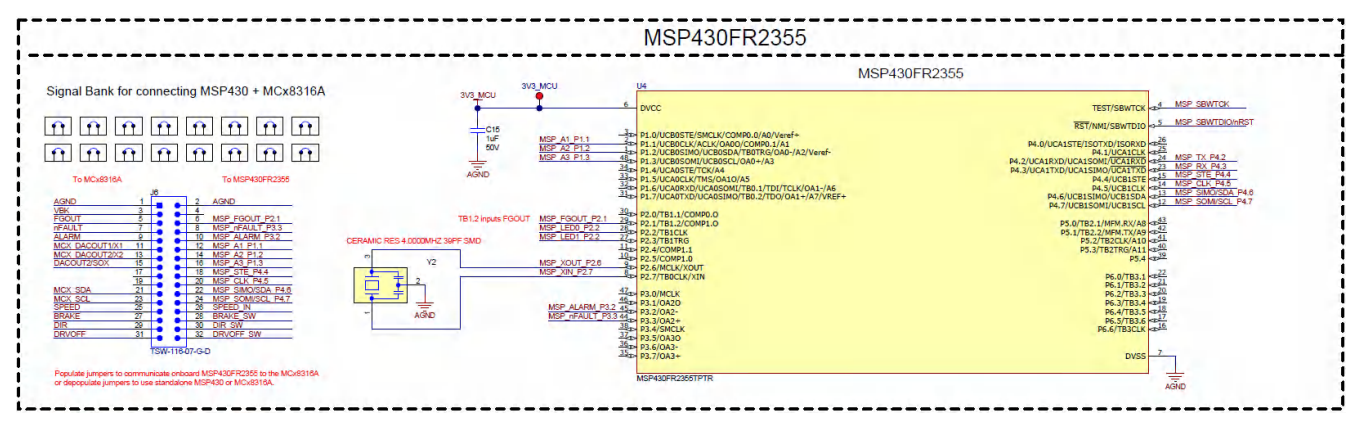

图 8-4. MSP430FR2355 MCU 原理图

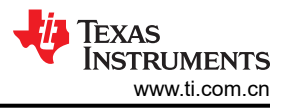

### 8.6 MCT8329 三相无传感器梯形控制栅极驱动器

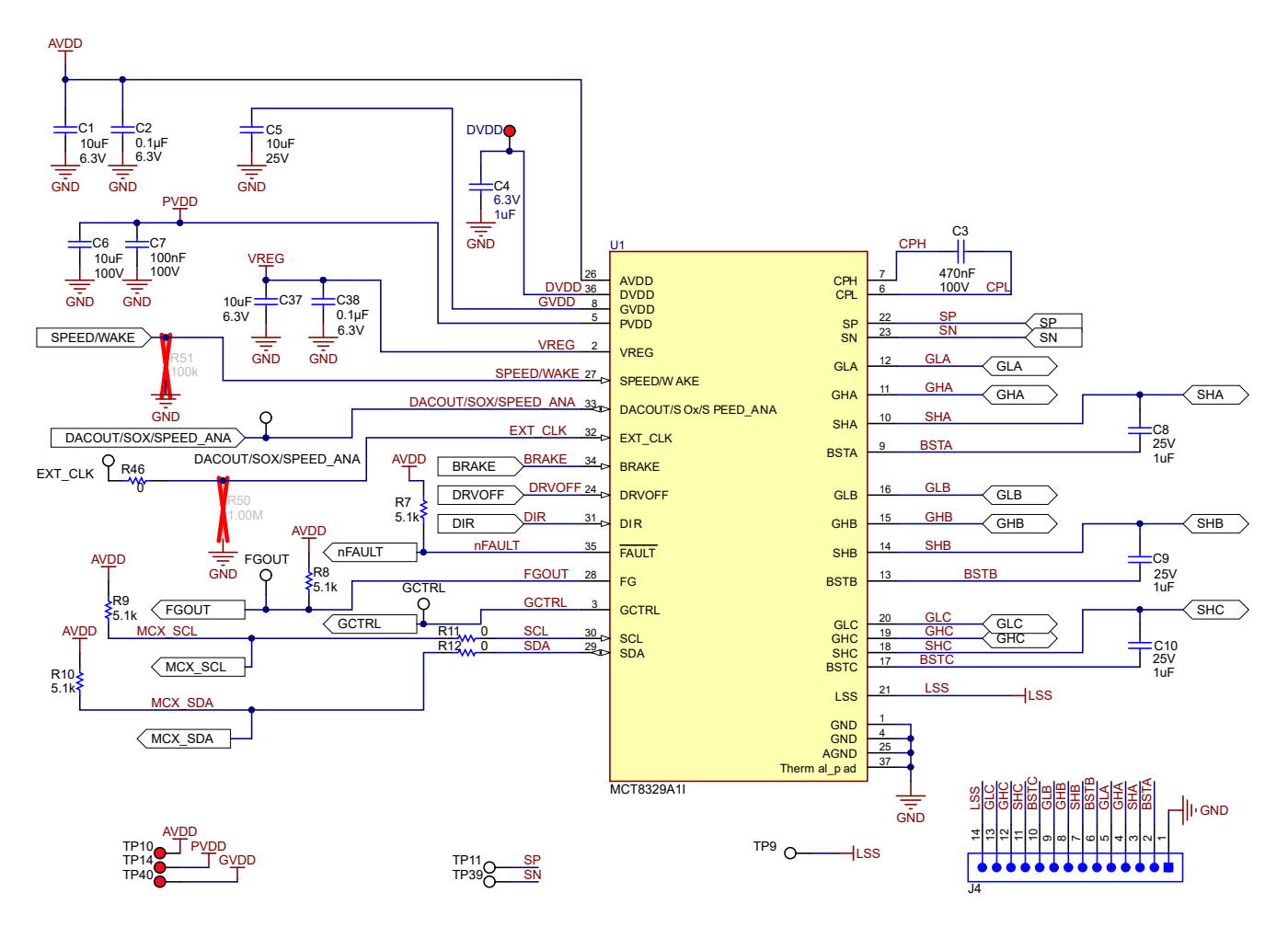

#### 图 8-5. MCT8329A 三相无传感器梯形控制栅极驱动器原理图

### 8.7 状态 LED

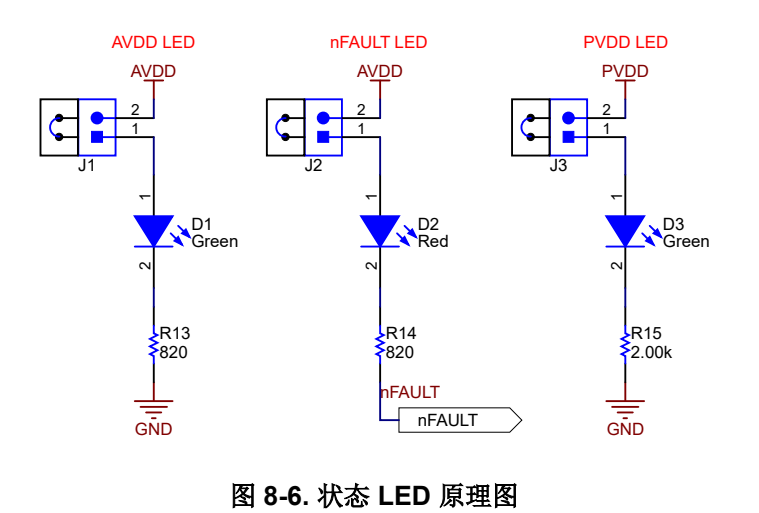

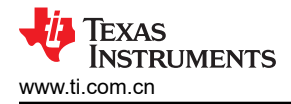

# 8.8 开关和速度输入

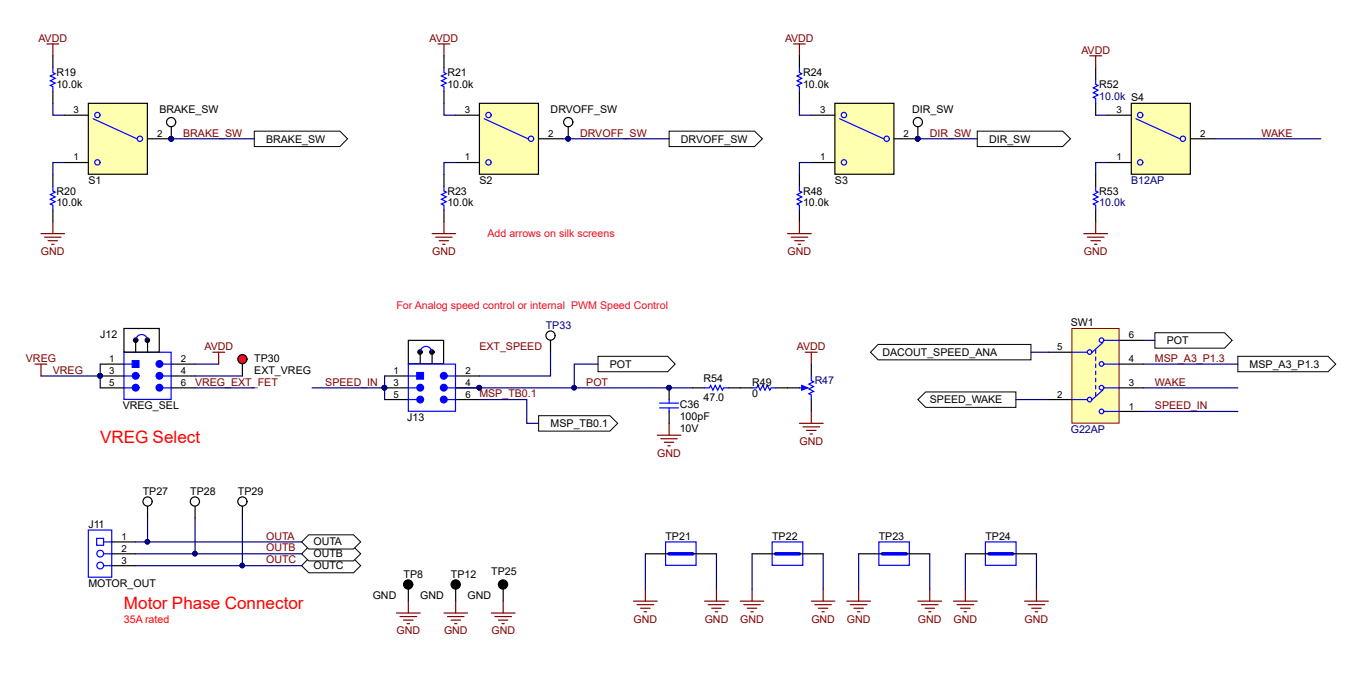

图 8-7. 开关和速度输入

# 9 修订历史记录

注:以前版本的页码可能与当前版本的页码不同

| CI | hanges from Revision * (December 2022) to Revision A (May 2023) | Page           |
|----|-----------------------------------------------------------------|----------------|
| •  | 更新了整个文档中的图像质量                                                   | 1              |
| •  | 将提到 SPI 的旧术语的所有实例更改为 POCI 和 PICO                                | <mark>8</mark> |

#### 重要声明和免责声明

TI"按原样"提供技术和可靠性数据(包括数据表)、设计资源(包括参考设计)、应用或其他设计建议、网络工具、安全信息和其他资源,不保证没有瑕疵且不做出任何明示或暗示的担保,包括但不限于对适销性、某特定用途方面的适用性或不侵犯任何第三方知识产权的暗示担保。

这些资源可供使用 TI 产品进行设计的熟练开发人员使用。您将自行承担以下全部责任:(1)针对您的应用选择合适的 TI 产品,(2)设计、验证并测试您的应用,(3)确保您的应用满足相应标准以及任何其他功能安全、信息安全、监管或其他要求。

这些资源如有变更,恕不另行通知。TI 授权您仅可将这些资源用于研发本资源所述的TI产品的相关应用。严禁以其他方式对这些资源进行 复制或展示。您无权使用任何其他TI 知识产权或任何第三方知识产权。您应全额赔偿因在这些资源的使用中对TI 及其代表造成的任何索 赔、损害、成本、损失和债务,TI 对此概不负责。

TI 提供的产品受TI 的销售条款或ti.com 上其他适用条款/TI 产品随附的其他适用条款的约束。TI 提供这些资源并不会扩展或以其他方式更改TI 针对TI 产品发布的适用的担保或担保免责声明。

TI 反对并拒绝您可能提出的任何其他或不同的条款。

邮寄地址: Texas Instruments, Post Office Box 655303, Dallas, Texas 75265 版权所有 © 2022,德州仪器 (TI) 公司

#### 重要声明和免责声明

TI"按原样"提供技术和可靠性数据(包括数据表)、设计资源(包括参考设计)、应用或其他设计建议、网络工具、安全信息和其他资源, 不保证没有瑕疵且不做出任何明示或暗示的担保,包括但不限于对适销性、某特定用途方面的适用性或不侵犯任何第三方知识产权的暗示担 保。

这些资源可供使用 TI 产品进行设计的熟练开发人员使用。您将自行承担以下全部责任:(1) 针对您的应用选择合适的 TI 产品,(2) 设计、验 证并测试您的应用,(3) 确保您的应用满足相应标准以及任何其他功能安全、信息安全、监管或其他要求。

这些资源如有变更,恕不另行通知。TI 授权您仅可将这些资源用于研发本资源所述的 TI 产品的应用。严禁对这些资源进行其他复制或展示。 您无权使用任何其他 TI 知识产权或任何第三方知识产权。您应全额赔偿因在这些资源的使用中对 TI 及其代表造成的任何索赔、损害、成 本、损失和债务,TI 对此概不负责。

TI 提供的产品受 TI 的销售条款或 ti.com 上其他适用条款/TI 产品随附的其他适用条款的约束。TI 提供这些资源并不会扩展或以其他方式更改 TI 针对 TI 产品发布的适用的担保或担保免责声明。

TI 反对并拒绝您可能提出的任何其他或不同的条款。

邮寄地址:Texas Instruments, Post Office Box 655303, Dallas, Texas 75265 Copyright © 2023,德州仪器 (TI) 公司